# Activation de processus sur un centre de gestion de pare-feu et un service Firepower

## Table des matières

| Introduction                                                            |
|-------------------------------------------------------------------------|
| Conditions préalables                                                   |
| Exigences                                                               |
| Composants utilisés                                                     |
| Redémarrer les processus Firewall Management Center                     |
| Redémarrer les processus avec l'interface utilisateur Web               |
| Redémarrer les processus avec la CLI                                    |
| Redémarrer les processus des périphériques gérés                        |
| Appliance FirePOWER, module ASA FirePOWER et périphérique virtuel NGIPS |
| Périphérique géré série 2                                               |
| Informations connexes                                                   |

## Introduction

Ce document décrit comment redémarrer les services sur un appareil Cisco Firewall Management Center avec une interface utilisateur Web ou une interface de ligne de commande.

## Conditions préalables

### Exigences

Aucune exigence spécifique n'est associée à ce document.

#### Composants utilisés

Ce document n'est pas limité à des versions de matériel et de logiciel spécifiques.

The information in this document was created from the devices in a specific lab environment. All of the devices used in this document started with a cleared (default) configuration. Si votre réseau est en ligne, assurez-vous de bien comprendre l'incidence possible des commandes.

## Redémarrer les processus Firewall Management Center

Pour résoudre un problème, vous pouvez redémarrer les processus et les services qui s'exécutent sur l'appliance FireSIGHT Management Center. Vous pouvez redémarrer ces services et processus sans avoir à redémarrer l'appliance, comme décrit dans les sections qui suivent.

Redémarrer les processus avec l'interface utilisateur Web

Suivez ces étapes pour redémarrer les processus du Centre de gestion des pare-feu via l'interface utilisateur Web :

- 1. Connectez-vous à l'interface utilisateur Web de votre Centre de gestion des pare-feu.
- 2. Accédez à System > Configuration > Process.
- 3. Cliquez sur Exécuter la commande pour redémarrer la console Management Center. Les services et les processus redémarrent.

| ccess List                | Name                              |               |
|---------------------------|-----------------------------------|---------------|
| ccess Control Preferences | Shutdown Management Center        | → Run Command |
| idit Log                  | Reboot Management Center          | → Run Command |
| Log Certificate           | Restart Management Center Console | → Run Command |
| nge Reconciliation        |                                   |               |

#### Redémarrer les processus avec la CLI

Suivez ces étapes pour redémarrer les processus du Centre de gestion des pare-feu via l'interface de ligne de commande :

1. Connectez-vous à l'interface CLI du Firewall Management Center.

```
2. Passez en mode expert :
```

```
> expert
admin@masolorifirepowermanager:~$
```

3. Élevez votre niveau de privilège au mode utilisateur racine :

```
admin@masolorifirepowermanager:~$ sudo su -
Password:
root@masolorifirepowermanager:~#
```

1. Entrez cette commande dans l'interface de ligne de commande pour redémarrer la console :

#### <#root>

root@masolorifirepowermanager:~#

/etc/rc.d/init.d/console restart

## Redémarrer les processus des périphériques gérés

Cette section décrit comment redémarrer les processus qui s'exécutent sur un périphérique géré.

Appliance FirePOWER, module ASA FirePOWER et périphérique virtuel NGIPS

Suivez ces étapes pour redémarrer les processus qui s'exécutent sur un appareil FirePOWER, un module Cisco ASA (Adaptive Security Appliance) ou un périphérique virtuel NGIPS (Next Generation Intrusion Prevention System) :

- 1. Connectez-vous à l'interface de ligne de commande du périphérique géré via Secure Shell (SSH).
- 2. Si vous exécutez un module de service FirePOWER (SFR) sur un ASA, vous devez entrer cette commande sur l'ASA pour accéder au module SFR :

<#root>
ciscoasa#
session sfr console
Opening console session with module sfr.
Connected to module sfr. Escape character sequence is 'CTRL-^X'.

FirePOWER login:

3. Une fois que vous avez fourni les informations d'identification de l'utilisateur et que vous vous êtes correctement connecté au shell, entrez cette commande pour redémarrer les services :

```
<#root>
>
system restart
This command will restart the application. Continue?
Please enter 'YES' or 'NO':
YES
```

#### Périphérique géré série 2

Suivez ces étapes pour redémarrer les processus qui s'exécutent sur un périphérique géré de

série 2 :

- 1. Connectez-vous à l'interface CLI du périphérique géré Sourcefire.
- 2. Élevez votre niveau de privilège au mode utilisateur racine :

```
<#root>
admin@FirePOWER:~$
sudo su -
```

3. Entrez cette commande dans l'interface de ligne de commande pour redémarrer les processus qui s'exécutent sur un périphérique géré :

```
<#root>
root@FirePOWER:~#
/etc/rc.d/init.d/sensor restart
```

## Informations connexes

<u>Assistance technique de Cisco et téléchargements</u>

#### À propos de cette traduction

Cisco a traduit ce document en traduction automatisée vérifiée par une personne dans le cadre d'un service mondial permettant à nos utilisateurs d'obtenir le contenu d'assistance dans leur propre langue.

Il convient cependant de noter que même la meilleure traduction automatisée ne sera pas aussi précise que celle fournie par un traducteur professionnel.